## **'rint Receipts**

t Modified on 12/16/2019 8:56 am EST

ayment Tracker screen gives you the ability to pull up previously posted patient payments and print the eccipts associated with those payments.

- 1. Select Payment > Payment Tracker.
- 2. Enter your desired **Search Criteria** or Load a Search Filter.
- 3. Click Search.
- 4. Click the **Send** link (in the Receipt column) to open the print/send dialog box for the patient payment t be printed.
- 5. Select Print.

You can also print a receipt with all the additional data required by the HSA/FSA guidelines by selecting the "Print w/HSA/FSA details" option.